#### Information regarding meal ticket purchasing:

- Registration link for Meals
  - o <u>http://www.ultracamp.com/info/sessiondetail.aspx?idCamp=9&campCode=&idSession=461994</u>
- Meal reservations are first serve Sales for meal ticket reservations will end once capacity is met OR Thursday, May 16<sup>th</sup> @1:00pm.
- Helpful Information:
  - $\circ$   $\;$  Register for Meals through the same account you have for lodging.
  - o If you were not able to reserve housing but have an account, use that account to register for meals.
  - If you did not attempt to reserve housing at all, please refer to step 1 to create an account.
  - No Access Code will be needed to register for your pre-purchased meal tickets.

## Inputting the needed meal ticket information

- There is a small square box next to each available meal option, *select only the boxes you wish to purchase meals for*.
- Note there are <u>TWO</u> options for each meal, *the first one is listed as an adult meal for ages 8 & over, the second one is listed as a child meal for ages 4 to 7.*
- The larger square box closest to where you read which meal ticket you are selecting is where you will input the desired quantity of meal tickets needed for the selected meal. *If you do not input your desired quantity, the box will default to a quantity of 1.*
- Payment is due in full at time of any reservation on all meal tickets.
- Meal tickets are specific to each meal and are non-transferable between meals.
- Refunds there are NO refunds of any kind. All Sales are final!
- Friday Supper, Saturday Breakfast, Saturday Lunch, Saturday Supper, Sunday Breakfast & Sunday Lunch meal tickets are available for pre-purchase.
  - Adult meal tickets (ages 8 & over) are: \$15.00 /person/ticket.
  - Child meal tickets (ages 4-7) are: \$13.50/person/ticket

## Existing accounts:

- If you have created an account with Camp Kulaqua for previous Red Zone registrations (2019-2023) you can click the link below to login to your existing account: <u>https://www.ultracamp.com/clientlogin.aspx?idCamp=9.</u>
- If you are not sure you have an account with Camp Kulaqua from the previous years but think you do, attempt to sign in through the link above with the information you believe to be your sign in. If the system does not recognize the information you input then you do not have an account with Camp Kulaqua. If that is the case please follow Steps 1 3 below.
  - o If you still believe you have an account with Camp Kulaqua please don't hesitate to give us a call to triple check.

#### Step 1: Create an account

- Create an account for your Club at the following site: <u>https://www.ultracamp.com/clientlogin.aspx?idCamp=9</u>
  - \*Under Account Type Be sure to use the drop down menu and select <u>Corporate/Group</u>. This is very important during the account registration process to have the account under your club & church name (i.e. High Springs SDA Pathfinder or Adventurer club).

# Step 2: Primary Contact

- Primary Contact for account:
  - This person is who Camp Kulaqua will be in contact with and the only person with the authority to add or make changes to the reservation for the church (both clubs).
  - This person will be who is in charge of checking in at the event registration and collecting the Club's packet with keys to housing & reserved meal tickets.
  - o Be sure to provide accurate contact information, including phone number and email address.

## Step 3: Payment method

- Add Payment Method/Credit Card
  - After your Camp Kulaqua account is created and the primary contact information is added, go to payment methods and add your Church Credit Card / Personal Credit Card

Questions about Red Zone registration for housing and meals are to be directed to Camp Kulaqua Registrar, Stacy Stride. (386) 454 – 1351 ext. 7954 <a href="mailto:sdaretreats@campkulaqua.com">sdaretreats@campkulaqua.com</a>